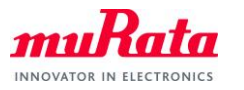

Type1LD AWS IoT Core Quick Start Guide

# Type1LD AWS IoT Core Quick Start Guide

| Document Number: | N1-5284  |
|------------------|----------|
| Version:         | 1.0      |
| Release Date:    | 2020/6/1 |

Murata Manufacturing Co., Ltd.

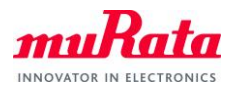

# **Revision History**

| <b>Revision Number</b> | Release Date | Comments |
|------------------------|--------------|----------|
| Revision 1.0           | 2020/6/1     | Initial  |
|                        |              |          |

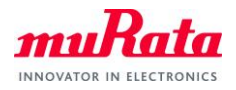

# Contents

| Contei | nts                                    | 3  |
|--------|----------------------------------------|----|
| 1.     | About this Document                    | 4  |
| 1.1.   | Purpose and Scope                      | 4  |
| 1.2.   | Prerequisites                          | 4  |
| 2.     | Evaluation Board                       | 4  |
| 3.     | Setting up AWS IoT Core                | 5  |
| 4.     | Setting up Certificate Files for WICED | 9  |
| 5.     | Checking Your AWS Endpoint             | 9  |
| 6.     | Running Applications                   | 10 |
| 6.1.   | Running Publisher Application          | 10 |
| 6.2.   | Running Subscriber Application         | 13 |
| 6.3.   | Running AWS Shadow Application         |    |

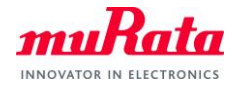

# 1. About this Document

# 1.1. Purpose and Scope

This document provides instructions to communicate with AWS IoT Core on Murata Type1LD EVB.

# 1.2. Prerequisites

In this guide, it is assumed that you are familiar with WICED SDK. You do not need to be a WICED master, but if you do not know these things, please check Type1LD Evaluation Board Quick Start Guide before moving forward.

- How to create new MakeTarget on WICED SDK
- How to run snip.scan example application on Type1LD EVB
- How to see UART output from snip.scan example application onTera Term, Putty, etc.

It is also assumed that you have AWS account and you can access <u>AWS IoT Console</u>.

# 2. Evaluation Board

Verify pin setting for correct operation as below.

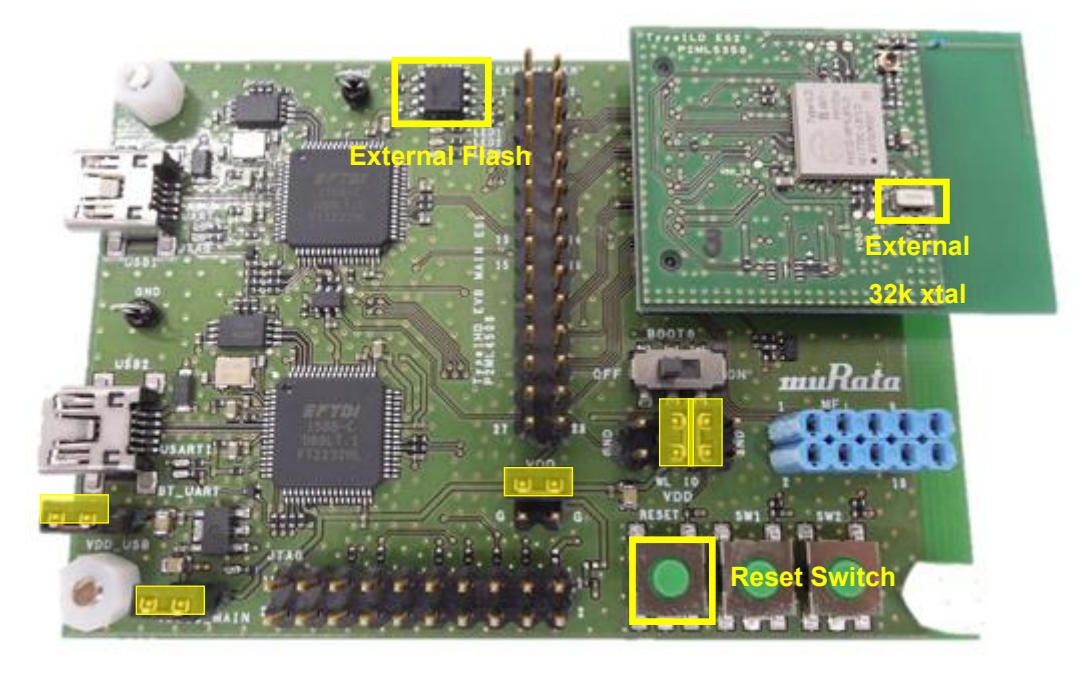

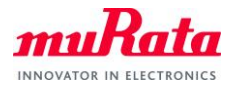

? •

# 3. Setting up AWS IoT Core

A. Visit AWS IoT Core Console and select Manage - Things from the left menu, then click Register a thing

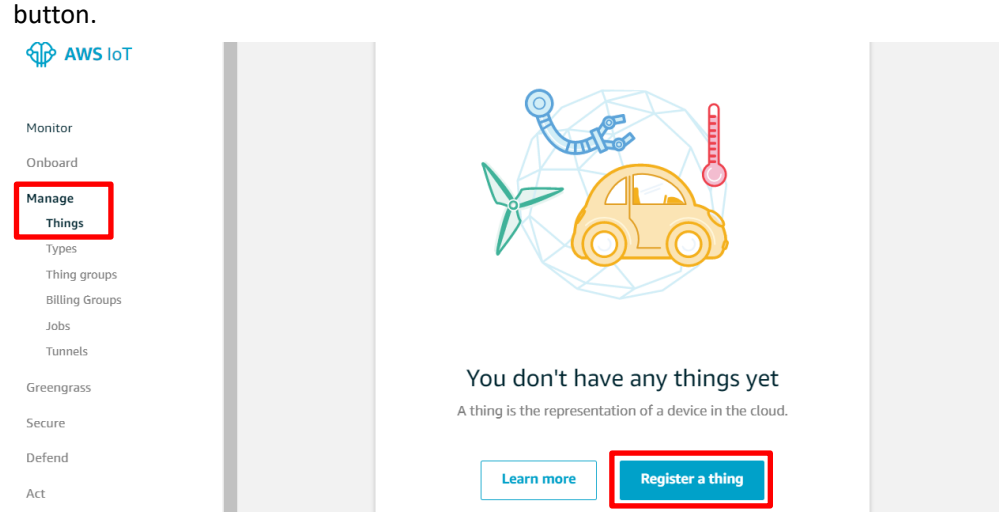

B. Click Create a single thing button.

| Creating AWS IoT things                                                                                                    | $\odot$               |
|----------------------------------------------------------------------------------------------------|-----------------------|
| An IoT thing is a representation and record of your phyisical device in the cloud. Any physical device needs a thing record in order to work with AWS IoT. Learn more. |                       |
| Register a single AWS IoT thing<br>Create a thing in your registry                                                                                                    | Create a single thing |

C. Type "testThing" in the Name filed, then scroll down and click Next button.

| 2. Types provide things with a |
|--------------------------------|
|                                |
|                                |
|                                |
| 2                              |

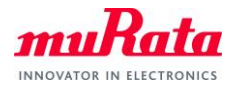

#### D. Click Create certificate button

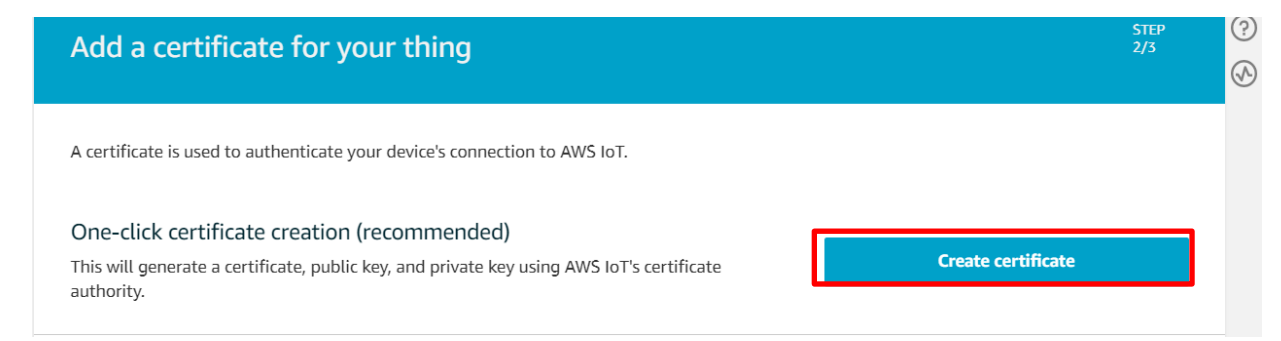

E. Download all of files and save them in a safe place. Make sure that you download private key and

public key as they cannot be retrieved after you close this page.

| ownload these files and      | save them in a safe place. Certificat | es can be retrieved at any | time, but the private and | public keys cannot be retrieved |
|------------------------------|---------------------------------------|----------------------------|---------------------------|---------------------------------|
| rter you close this page.    |                                       |                            |                           |                                 |
| n order to connect a dev     | rice, you need to download the foll   | owing:                     |                           |                                 |
| A certificate for this thing | 832e0d81aa.cert.pem                   | Download                   |                           |                                 |
| A public key                 | 832e0d81aa.public.key                 | Download                   |                           |                                 |
| A private key                | 832e0d81aa.private.key                | Download                   |                           |                                 |
|                              |                                       |                            |                           |                                 |

F. Regarding root CA for AWS IoT, download RSA 2048 bit key: Amazon Root CA 1.

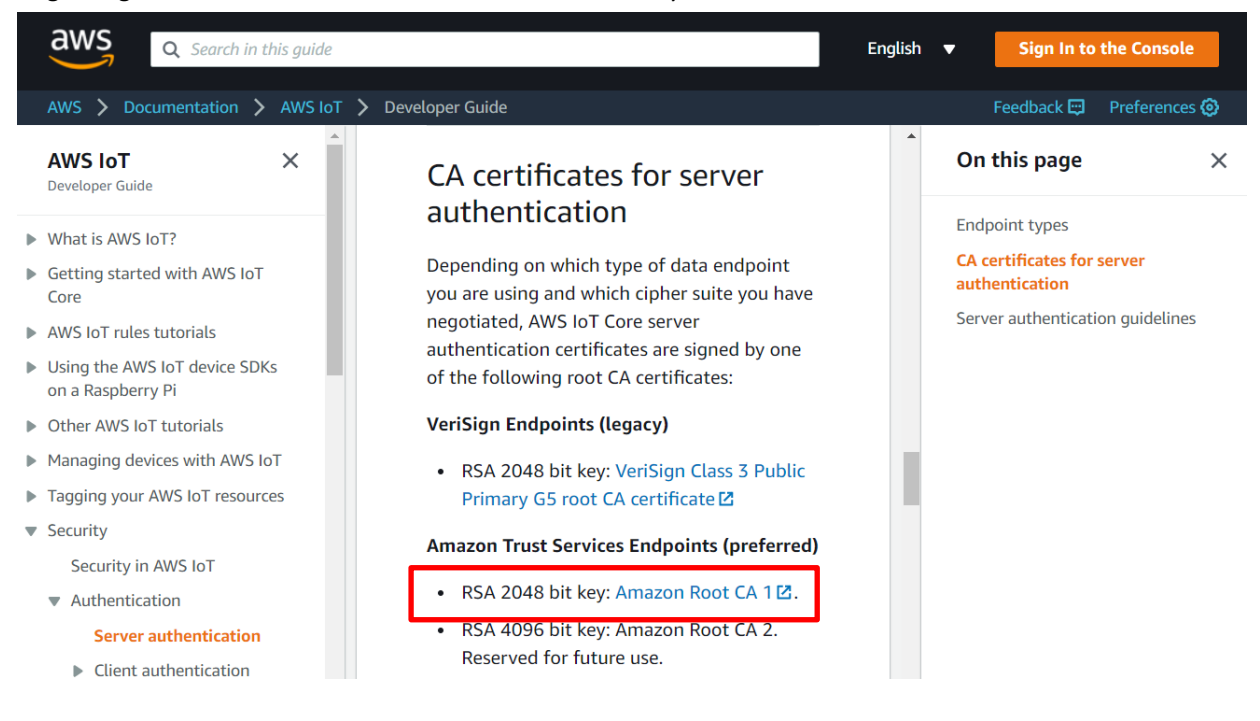

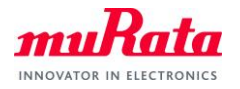

?)

G. After making sure you have downloaded private key and public key (and certificate and Amazon root

CA), scroll down and click Activate button, then click Done button.

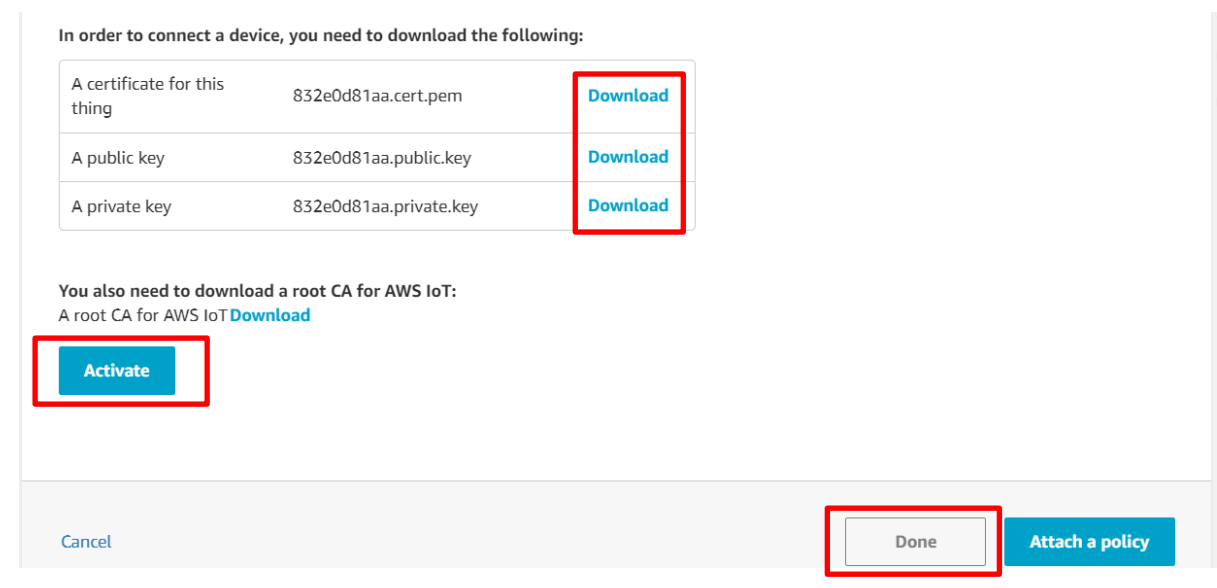

H. Select Secure - Policies from left menu and click Create policy button.

| AWS IOT                                    |                                                                                                    |
|--------------------------------------------|----------------------------------------------------------------------------------------------------|
| Monitor<br>Onboard<br>Manage<br>Greengrass |                                                                                                    |
| Secure<br>Certificates<br>Policies         |                                                                                                    |
| CAs<br>Role Aliases<br>Authorizers         | You don't have any policies yet<br>AWS IoT policies give things permission to access AWS IoT resources (like other things, MQTT topics, |
| Defend<br>Act<br>Test                      | or thing shadows).                                                                                                    |

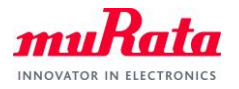

# I. Type "iot:\*" in the Action filed, "\*" in the Resource ARN field, check Allow and click Create button.

| A shine       |       |
|---------------|-------|
|               |       |
|               |       |
| lesource ARN  |       |
| *             |       |
| ffert         |       |
|               |       |
| Allow _ beny  | Remov |
|               |       |
|               |       |
| Add statement |       |
|               |       |

J. Click Secure - Certificates from left menu then click three dots menu on your certificate, and then click Attach policy.

| Monitor      | Search certificat | es              | Q | Card 🔻 |
|--------------|-------------------|-----------------|---|--------|
| Onboard      |                   |                 |   |        |
| Manage       | 832e0d81a         | Activate        |   |        |
| Greengrass   | ACTIVE            | Deactivate      |   |        |
| Greengruss   |                   | Revoke          |   |        |
| Secure       |                   | Accept transfer |   |        |
| Certificates |                   | Reject transfer |   |        |
| CAs          |                   | Revoke transfer |   |        |
| Role Aliases |                   | Start transfer  | 7 |        |
| Authorizers  |                   | Attach policy   |   |        |
|              |                   | Attach thing    | - |        |
| Detend       |                   | Download        |   |        |
| Act          |                   | Delete          |   |        |

K. Check testPolicy you just created and click Attach button.

| Attach policies to certificate(s)                                                                |                                 |
|--------------------------------------------------------------------------------------------------|---------------------------------|
| Policies will be attached to the following certificate(s): 832e0d81aa1fae58fa27844df45d3ec5b7ce2 | 2ddbf7d098f6ddb482d8f97af6cc    |
| Choose one or more policies Q. Search policies                                                   |                                 |
| testPolicy                                                                                       | View                            |
|                                                                                                  | 1 policy selected Cancel Attach |

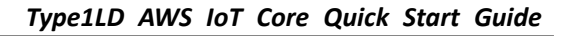

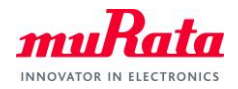

# 4. Setting up Certificate Files for WICED

You have module certificate and Amazon certificate in previous section "3. Setting up AWS IoT Core". Rename these files to fit with WICED configuration and place them in the appropriate folder as below.

\*You must have unique characters for xxxxxxxxx.

| File                          | Rename to   | Location                                                          |
|-------------------------------|-------------|-------------------------------------------------------------------|
| AmazonRootCA1.pem             | rootca.cer  | <ul> <li>43xxx_Wi-Fi\resources\apps\aws\iot</li> </ul>            |
| xxxxxxxxx-private.pem.key     | privkey.cer | <ul> <li>43xxx_Wi-Fi\resources\apps\aws\iot\publisher</li> </ul>  |
|                               |             | <ul> <li>43xxx_Wi-Fi\resources\apps\aws\iot\subscriber</li> </ul> |
| xxxxxxxxx-certificate.pem.crt | client.cer  | <ul> <li>43xxx_Wi-Fi\resources\apps\aws\iot\publisher</li> </ul>  |
|                               |             | <ul> <li>43xxx_Wi-Fi\resources\apps\aws\iot\subscriber</li> </ul> |

Note: WICED folder is at "C:\Users\<user name>\Documents\WICED-Studio-<VERSION>" with default installation.

# 5. Checking Your AWS Endpoint

Visit AWS IoT Core Console and select Settings from the left menu, then copy the Endpoint. You need this in later sections.

| AWS IOT    | Settings                                                                                                    |
|------------|----------------------------------------------------------------------------------------------------|
|            | $\odot$                                                                                                    |
| Monitor    | Custom endpoint                                                                                                    |
| Onboard    | This is your custom endpoint that allows you to connect to AWS IoT. Each of your Things has a REST API available at this<br>This is also an important property to insert when using an MQTT client or the AWS IoT Device SDK. |
| Manage     | Your endpoint is provisioned and ready to use. You can now start to publish and subscribe to topics.                                                                                                    |
| Greengrass | Endpoint                                                                                                    |
| Secure     | -ats.iot.us-east-1.amazonaws.com                                                                                                    |
| Defend     |                                                                                                    |
| Act        |                                                                                                    |
| Test       |                                                                                                    |
|            | Logs                                                                                                    |
|            | You can enable AWS IoT to log helpful information to CloudWatch Logs. As messages from your devices pass through th<br>broker and the rules engine, AWS IoT logs process events which can be helpful in troubleshooting.      |
| Software   | Role                                                                                                    |
| Settings   | any                                                                                                    |
| Learn      | Level of verbosity                                                                                                    |
|            | Debug                                                                                                    |

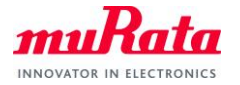

# 6. Running Applications

#### 6.1. Running Publisher Application

This is Wirelss Wall Switch example which publishes messages as "WICED\_BULB" topic when you push SW1.

- A) Open WICED IDE
- B) Open 43xxx\_Wi-Fi\apps\demo\aws\iot\pub\_sub\publisher\publisher.c and update the endpoint with

yours. If you do not know your endpoint, please check "5. Checking Your AWS Endpoint".

| 🖉 😂 43xxx_Wi-Fi    | ^ | 101 | <pre>static wiced_aws_qos_level_t qos = WICED_AWS_QOS_ATMOST_ONCE;</pre>        |
|--------------------|---|-----|---------------------------------------------------------------------------------|
| 🗸 🗁 apps           |   | 102 |                                                                                 |
| 🗸 🗁 demo           |   | 103 | <pre>static wiced_aws_thing_security_info_t my_publisher_security_creds =</pre> |
| 🔉 🗁 aliyun_mns     |   | 104 | t NUL                                                                           |
| > 🗁 apollo         |   | 105 | key length = 0                                                                  |
| > 🗁 appliance      |   | 107 | .certificate = NULL,                                                            |
| > 🗁 audio_loopback |   | 108 | .certificate_length = 0,                                                        |
| > 🗁 audio_player   |   | 109 | };                                                                              |
| 🗸 🗁 aws            |   | 110 |                                                                                 |
| > 🗁 greengrass     |   | 111 | <pre>static wiced_aws_endpoint_info_t my_publisher_aws_iot_endpoint = {</pre>   |
| ✓ ≧ iot            |   | 112 | transport = wiced_Aws_INANSPORT_NOTT_NATIVE,                                    |
| ✓ ➢ pub_sub        |   | 113 | .uri = "a38td4ke8seeky-ats.lot.us-east-l.amazonaws.com",                        |
| v 🗁 publisher      |   | 114 | $ip addr = \{0\}.$                                                              |
| Takeffie           |   | 116 | .port = WICED AWS IOT DEFAULT MQTT_PORT,                                        |
| c publisher.c      |   | 117 | .root_ca_certificate = NULL,                                                    |
| D publisherank     |   | 118 | .root_ca_length = 0,                                                            |
| wifi_config_dct.h  |   | 119 | };                                                                              |
|                    |   | 120 |                                                                                 |

C) Open 43xxx\_Wi-Fi\apps\demo\aws\iot\pub\_sub\publisher\wifi\_config\_dct.h and update CLIENT\_AP\_SSID, CLIENT\_AP\_PASSPHRASE and CLIENT\_AP\_SECURITY to match with your access point you will use.

| 🤗 42may Wi Fi      | A 1 | 7         |                      |                               |                              |
|--------------------|-----|-----------|----------------------|-------------------------------|------------------------------|
| * = 45XXX_WI-II    |     | /* This   | is the soft AP used  | for device configuration */   |                              |
| v 🧀 apps           | 4   |           |                      |                               |                              |
| 🗸 🗁 demo           | 4   | #define   | CONFIG_AP_SSID       | WICED_AWS                     |                              |
| > 🗁 aliyun mns     | 5   | #define   | CONFIG_AP_CHANNEL    |                               |                              |
| > 🗁 apollo         | 5   | #detine   | CONFIG_AP_SECURITY   | WICED_SECURITY_WPA2_AES_PSK   |                              |
|                    | 5   | #define   | CONFIG_AP_PASSPHRASE | "12345678"                    |                              |
| > 🧁 appliance      | 5   | 5         |                      |                               |                              |
| > 🗁 audio_loopback | 5   | ↓ /* This | is the soft AP avail | able for normal operation (if | used)*/                      |
| > 🗁 audio_player   | 5   | #define   | SOFT_AP_SSID         | "WICED Device"                |                              |
| v 🗁 aws            | 5   | #define   | SOFT_AP_CHANNEL      | 1                             |                              |
| > 🖻 greengrass     | 5   | #define   | SOFT_AP_SECURITY     | WICED_SECURITY_WPA2_AES_PSK   |                              |
|                    | 5   | #define   | SOFT_AP_PASSPHRASE   | "WICED_PASSPHRASE"            |                              |
| V 🗁 lot            | 5   | )         |                      |                               |                              |
| v 🗁 pub_sub        | 6   | ) /* This | is the default AP th | a device will connect to (as  | a client)*/                  |
| 🗸 🗁 publisher      | 6   | #define   | CLIENT_AP_SSID       | "AWS_IOT_PUB_AP"              | /* Change this to your AP */ |
| 🗋 makefile         | 6   | #define   | CLIENT_AP_PASSPHRASE | "YOUR_AP_PASSPHRASE"          |                              |
| publisher.c        | 6   | #define   | CLIENT_AP_BSS_TYPE   | WICED_BSS_TYPE_INFRASTRUCTURE |                              |
| l 💧 publisher mk   | 6   | #define   | CLIENT_AP_SECURITY   | WICED_SECURITY_WPA2_MIXED_PSk | <                            |
| D wifi seefig dath | 6   | #define   | CLIENT_AP_CHANNEL    | 1                             |                              |
| win_conig_dct.n    | 6   | #define   | CLIENT_AP_BAND       | WICED_802_11_BAND_2_4GHZ      |                              |
|                    |     |           |                      |                               |                              |

D) Open 43xxx\_Wi-Fi\apps\demo\aws\iot\pub\_sub\publisher\publisher.mk and add MurataType1LD as a

VALID\_PLATFORMS.

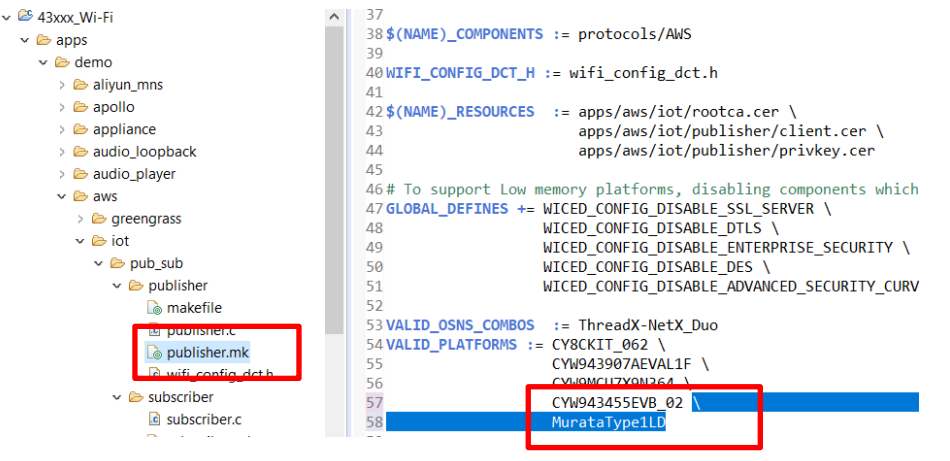

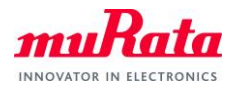

E) Click New Make Target button and create new Make Target as below

demo.aws.iot.pub\_sub.publisher-MurataType1LD download download\_apps run

| ぞ Create Make Target                                                                                                    | X 🖲 Make Target 🛛 📝 🚳 🔤                                                                                                    |
|----------------------------------------------------------------------------------------------------|----------------------------------------------------------------------------------------------------|
| Target name: demo.aws.iot.pub_sub.publisher-MurataTyp<br>Make Target<br>☑ Same as the target name<br>Make target: demo.aws.iot.pub_sub.publisher-MurataTyp<br>Build Command<br>☑ Use builder settings | <ul> <li>W 25 43xxx_Wi-Fi</li> <li>Image: Image: I</li></ul> |
| Build command: \${ProjDirPath}\make.exe         Build Settings         Stop on first build error         Image: Run all project builders         OK       Cancel                                      | snip.scan-CYW943907AEVAL1F-FreektO3-twiF-3D <ul> <li>snip.scan-CYW943907AEVAL1F-SPI download run</li> <li>snip.scan-CYW943907AEVAL1F-ThreadX-NetX_Duc</li> <li>snip.scan-CYW943907AEVAL1F-ThreadX-NetX-SPI</li> <li>snip.scan-MurataType1LD download download_ap</li> <li>test.console-CYW943907AEVAL1F download run</li> </ul>                                                                                                    |

- F) Double click "clean" from the Make Target to make sure you will have the latest files included.
- G) Double click the Make Target you just created.
- H) While you are waiting the build to complete, open your appropriate COM port with terminal tool such as TeraTerm and set baud rate as 115200bps
- I) Wait for a while to complete the build, then you will see Connection Successful message as below.

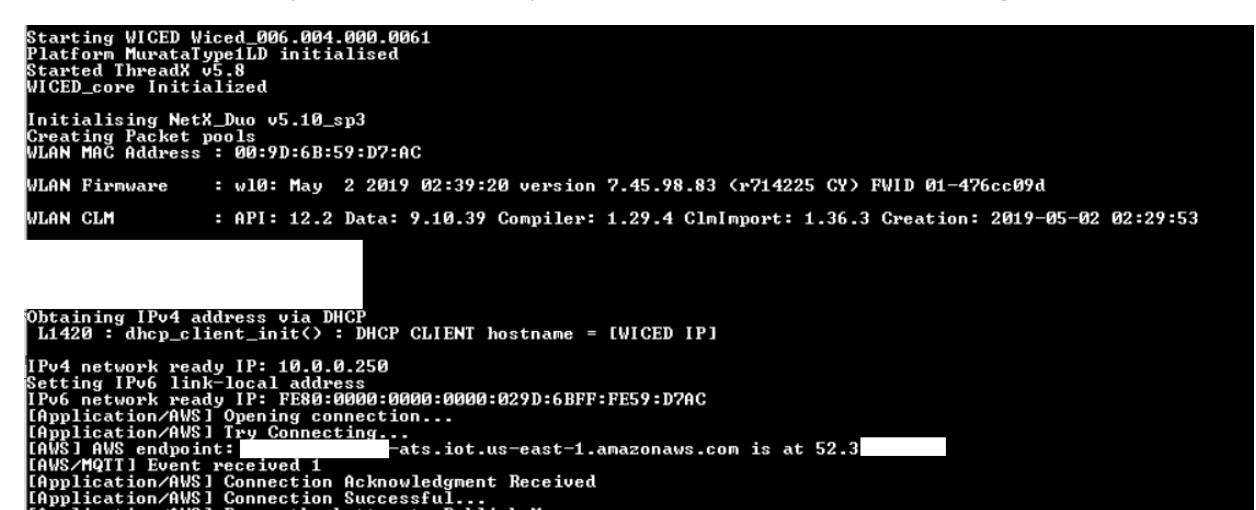

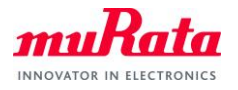

J) Visit AWS IoT Core Console and select Test from the left menu, then type "WICED\_BULB" in the Subscripton topic field, then click Subscribe to topic button.

| A          | Subscriptions        |                                                                                                    |
|------------|----------------------|----------------------------------------------------------------------------------------------------|
|            | Subscribe to a topic | Subscribe                                                                                                    |
| Monitor    | Publish to a topic   | Devices publish MQTT messages on topics. You can use this client to subscribe to a topic<br>and receive these messages. |
| Onboard    |                      | Subscription topic                                                                                                    |
| Manage     |                      | WICED_BULB Subscribe to topic                                                                                           |
| Greengrass |                      | Max message capture ?                                                                                                   |
| Secure     |                      | 100                                                                                                    |
| Defend     |                      |                                                                                                    |
| Act        |                      | Quality of Service 🕐                                                                                                    |
| Test       |                      | 0 - This client will not acknowledge to the Device Gateway that messages are received                                   |

K) Push SW1 on 1LD EVB.

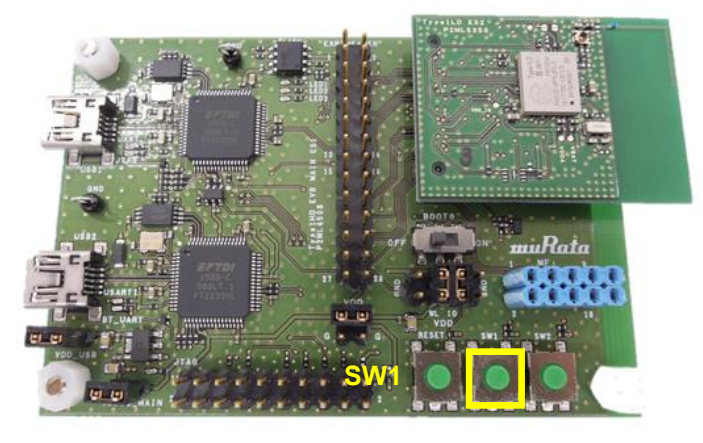

L) You will see "LIGHT ON"/"LIGHT OFF" messages on your browser.

| Subscribe to a topic<br>Publish to a topic | Publish<br>Specify a topic and a message to publish with a QoS of | 0.               |
|--------------------------------------------|-------------------------------------------------------------------|------------------|
| WICED_BULB X                               | WICED_BULB                                                        | Publish to topic |
|                                            | <pre>1 { 2 "message": "Hello from AWS IoT console" 3 }</pre>      |                  |
|                                            | WICED_BULB May 14, 2020 6:47:45 PM -0700                          | Export Hide      |
|                                            | LIGHT OFF                                                         |                  |
|                                            | WICED_BULB May 14, 2020 6:47:42 PM -0700                          | Export Hide      |
|                                            | LIGHT ON                                                          |                  |

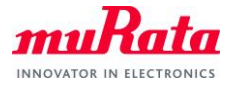

## 6.2. Running Subscriber Application

This is Wirelss Light Buld example which subscribes "WICED\_BULB" topic and turn on/off LED1.

A) Open WICED IDE

Open 43xxx\_Wi-Fi\apps\demo\aws\iot\pub\_sub\subscriber\subscriber.c and update the endpoint

with yours. If you do not know your endpoint, please check "5. Checking Your AWS Endpoint".

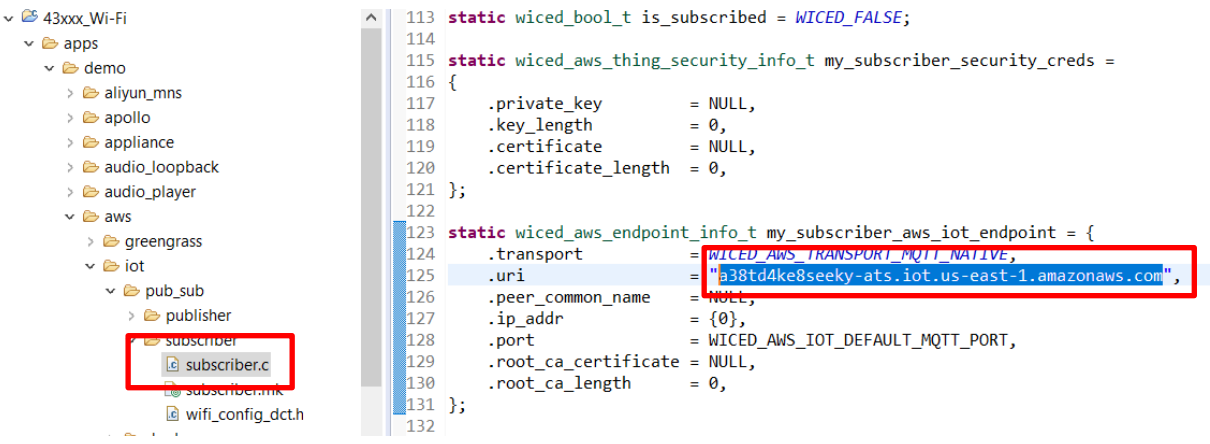

B) Open 43xxx\_Wi-Fi\apps\demo\aws\iot\pub\_sub\subscriber\wifi\_config\_dct.h and update CLIENT\_AP\_SSID, CLIENT\_AP\_PASSPHRASE and CLIENT\_AP\_SECURITY to match with your access point ...

you will use.

| 🗸 🐸 43xxx_Wi-Fi    | <b>^</b> 47 |         |                       |                                |                              |
|--------------------|-------------|---------|-----------------------|--------------------------------|------------------------------|
| 🗸 🗁 apps           | 48          | /* This | is the soft AP used   | for device configuration */    |                              |
| v 🖻 demo           | 49          | #define | CONFIG_AP_SSID        | "WICED_AWS"                    |                              |
| > 🖻 alivun mns     | 50          | #define | CONFIG_AP_CHANNEL     | 1                              |                              |
| > 🖻 anglio         | 51          | #define | CONFIG_AP_SECURITY    | WICED_SECURITY_WPA2_AES_PSK    |                              |
|                    | 52          | #define | CONFIG_AP_PASSPHRASE  | "12345678"                     |                              |
| > 🤛 appliance      | 53          |         |                       |                                |                              |
| > 🗁 audio_loopback | 54          | /* This | is the soft AP availa | able for normal operation (if  | used)*/                      |
| > 🗁 audio_player   | 55          | #define | SOFT_AP_SSID          | "WICED Device"                 |                              |
| ✓                  | 56          | #define | SOFT_AP_CHANNEL       | 1                              |                              |
| > 🗁 greengrass     | 57          | #define | SOFT_AP_SECURITY      | WICED_SECURITY_WPA2_AES_PSK    |                              |
| v 🕞 jot            | 58          | #define | SOFT_AP_PASSPHRASE    | "WICED_PASSPHRASE"             |                              |
| * 🖉 IUL            | 59          |         |                       |                                |                              |
| v 🗁 pub_sub        | 60          | /* This | is the default AP the | a device will connect to (as a | a client)*/                  |
| > 🗁 publisher      | 61          | #define | CLIENT_AP_SSID        | "AWS_IOT_SUB_AP"               | /* Change this to your AP */ |
| 🗸 🗁 subscriber     | 62          | #define | CLIENT_AP_PASSPHRASE  | "YOUR_AP_PASSPHRASE"           |                              |
| subscriber.c       | 63          | #define | CLIENT_AP_BSS_TYPE    | WICED_BSS_TYPE_INFRASTRUCTURE  |                              |
| a subscriber mk    | 64          | #define | CLIENT_AP_SECURITY    | WICED_SECURITY_WPA2_MIXED_PSH  | K                            |
|                    | 65          | #define | CLIENT AP CHANNEL     | 1                              |                              |
| wifi_config_act.n  | 66          | #define | CLIENT AP BAND        | WICED 802 11 BAND 2 4GHZ       |                              |
| > 🗁 linadow        | 67          |         |                       |                                |                              |

C) Open 43xxx\_Wi-Fi\apps\demo\aws\iot\pub\_sub\subscriber\subscriber.mk and add MurataType1LD as

#### a VALID\_PLATFORMS.

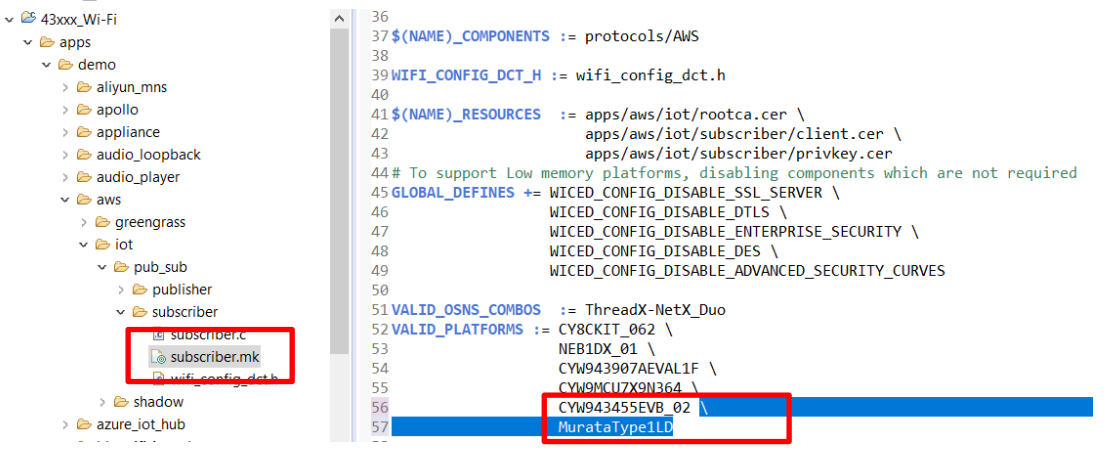

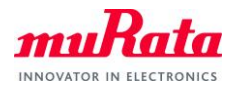

D) Click New Make Target button and create new Make Target as below

demo.aws.iot.pub\_sub.subscriber-MurataType1LD download download\_apps run

| Target nume:       demo.aws.iot.pub_sub.subscriber-MurataType         Make Target                                                                                                    | 🚳 🕆 🗢 📐 - 🗆                                                                                                    | 🗙 🖲 Make Target 🛛 💮 🎯 🍪 🕆 🗁 📐                                                                                                    | 🚰 Create Make Target                                                                                                    |
|----------------------------------------------------------------------------------------------------|----------------------------------------------------------------------------------------------------|----------------------------------------------------------------------------------------------------|----------------------------------------------------------------------------------------------------|
| Image: Setting setting setting | Selection of the selection of the select | Image: Sub.subscriber-MurataType         Image: Sub.subscriber-MurataType         Image | <ul> <li>Create Make Target</li> <li>Target nume: demo.aws.iot.pub_sub.subscriber-MurataType</li> <li>Make Target</li> <li>Same as the target name</li> <li>Make target: demo.aws.iot.pub_sub.subscriber-MurataTyp</li> <li>Build Command</li> <li>Use builder settings</li> <li>Build command: \$(ProjDirPath)\make.exe</li> <li>Build Settings</li> <li>Iston on first build error</li> </ul> |
| Build Settings       Sippican CrW943907AEVAL1F-ThreadX-NetX         Stop on first build error       Image: Sippican CrW943907AEVAL1F-ThreadX-NetX         Run all project builders       Image: Sippican CrW943907AEVAL1F-ThreadX-NetX         OK       Cancel                                                                                                    | X_Duo-SDIO download rur<br>X-SPI download run<br>aad_apps run<br>I run                                                                                                    | Cancel     Cancel                                                                                                    | Build Settings Stop on first build error Run all project builders OK                                                                                                    |

- E) Double click "clean" from the Make Target to make sure you will have the latest files included.
- F) Double click the Make Target you just created.
- G) While you are waiting the build to complete, open your appropriate COM port with terminal tool such as TeraTerm and set baud rate as 115200bps
- H) Wait for a while to complete the build, then you will see Connection Successful message as below.

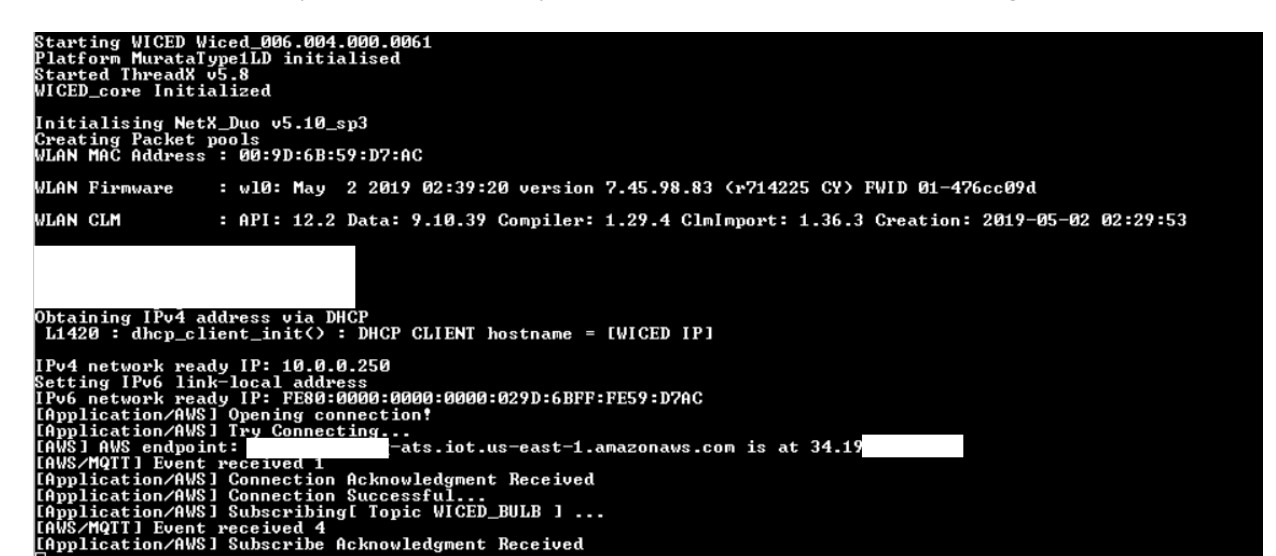

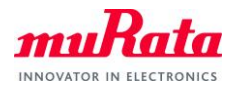

I) Visit AWS IOT Core Console and select Test from the left menu, then click Publish to a topic.

| AWS IOT              | MQTT client ⑦                              |   | Connected as iotconsole-158950715                                                                                                    |
|----------------------|--------------------------------------------|---|----------------------------------------------------------------------------------------------------|
| Monitor<br>Onboard   | Subscriptions                              |   |                                                                                                    |
| Manage<br>Greengrass | Subscribe to a topic<br>Publish to a topic |   | Subscribe<br>Devices publish MQTT messages on topics. You can use this client to subscribe to a topi-<br>and receive these messages. |
| Secure<br>Defend     | WICED_BULB                                 | × | Subscription topic           WICED_BULB         Subscribe to topic                                                                   |
| Act<br>Test          |                                            |   | Max message capture ③ 100                                                                                                    |

J) Type "WICED\_BULB" in the topic field and "LIGHT ON" in the message field, then click Publish to topic button.

|            | id a message to publish v |                  |
|------------|---------------------------|------------------|
| WICED_BULB |                           | Publish to topic |
| 1 LIGHT ON |                           |                  |
|            |                           |                  |

K) You will see "light on" on your Tera Term and LED1 on EVB turned on. You can send "LIGHT OFF" message to turn of the LED.

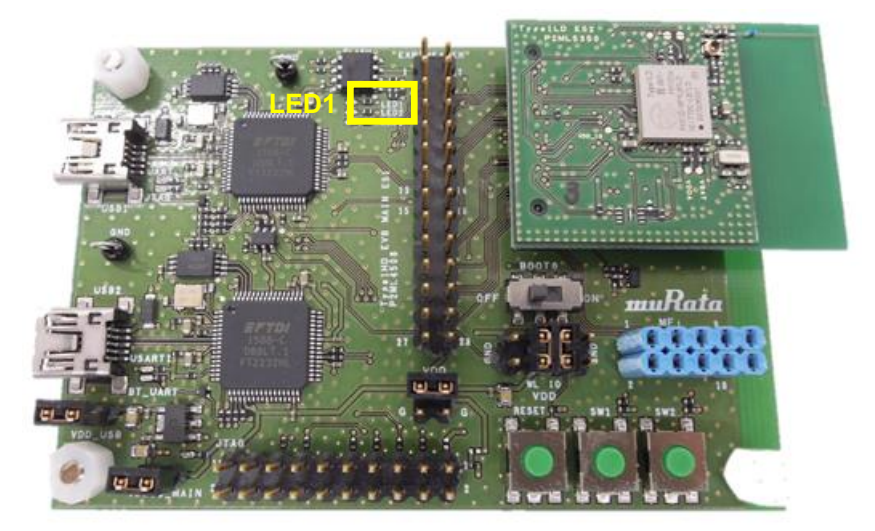

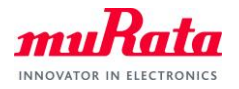

### 6.3. Running AWS Shadow Application

This is Wirelss Light Buld example which has Shadow on AWS IoT and turn on/off LED1 with WiFi initialization steps as SoftAP.

- A) Open WICED IDE
- B) Open 43xxx\_Wi-Fi\apps\demo\aws\iot\shadow\thing\_shadow\shadow.c and update the endpoint

with yours. If you do not know your endpoint, please check "5. Checking Your AWS Endpoint".

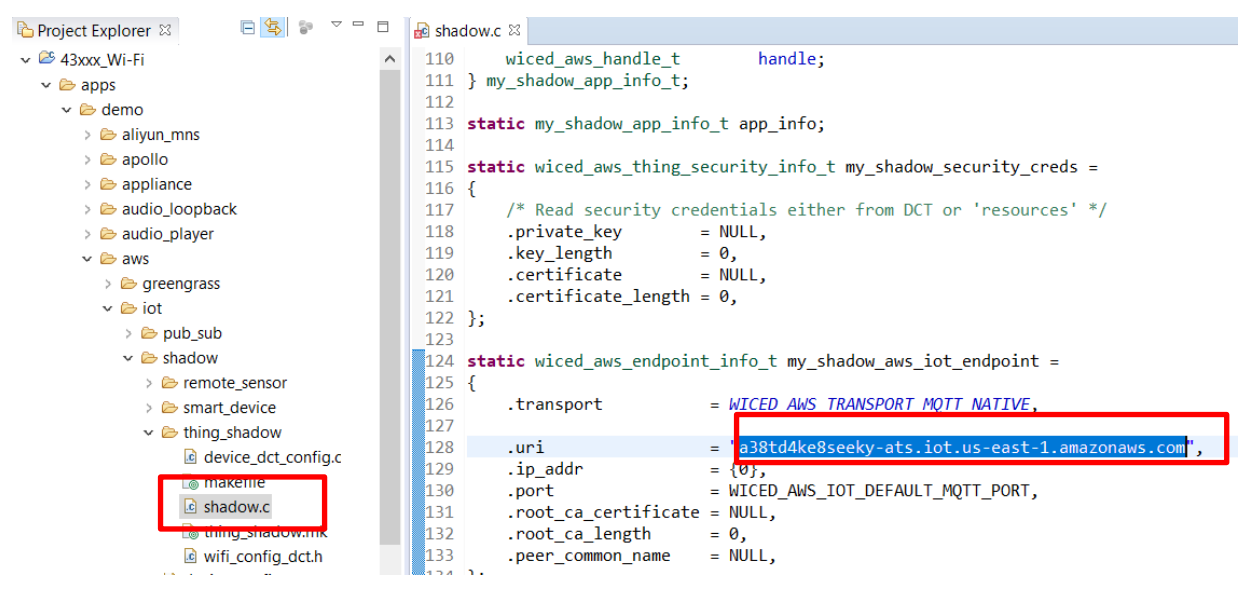

C) Open 43xxx\_Wi-Fi\apps\demo\aws\iot\shadow\thing\_shadow\thing\_shadow.mk and add

#### MurataType1LD as a VALID\_PLATFORMS.

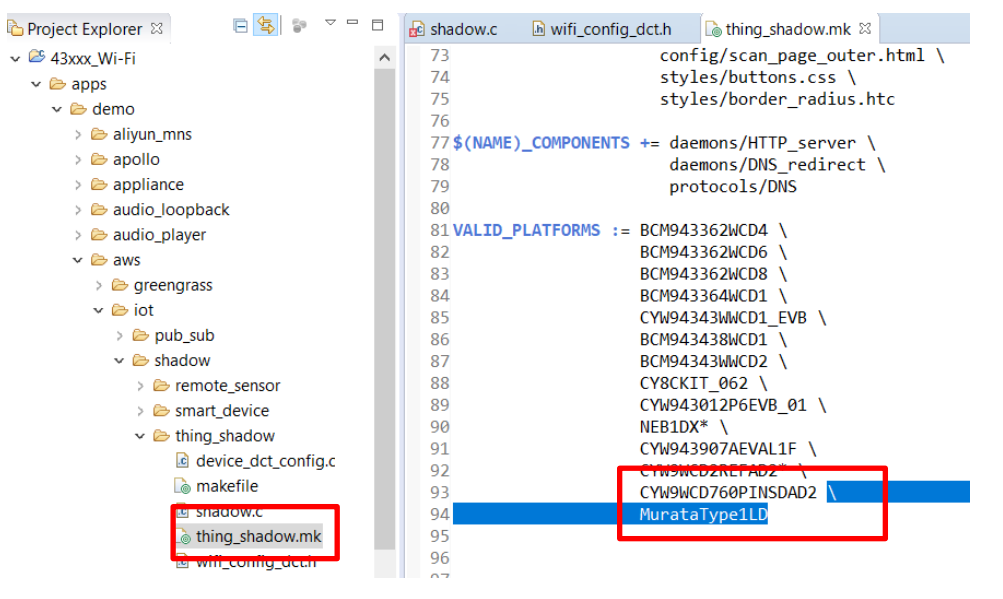

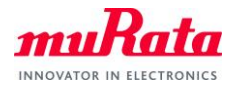

D) Click New Make Target button and create new Make Target as below

demo.aws.iot.shadow.thing\_shadow-MurataType1LD download download\_apps run

| 🍲 Create Make Target                                 | $\times$ | Make Tar  | rget ¤    |                          | ۷ 🕲        | ) 🚳     |
|------------------------------------------------------|----------|-----------|-----------|--------------------------|------------|---------|
|                                                      |          | 🗸 🐸 43xxx | ⊂Wi-Fi    |                          |            |         |
| Target name: demo.aws.iot.shadow.thing_shadow-Murata | aT       | ⊚ cle     | ean       |                          |            |         |
|                                                      |          | ⊚ de      | emo.app   | liance-CYW94390/AEV      | AL1F dow   | nload i |
| Make larget                                          |          | () de     | emo.aws   | .iot.pub_sub.publisher-l | Murata Iyi | pe1LD ( |
| Same as the target name                              |          | ø de      | emo.aws   | .iot.pub_sub.subscriber  | -MurataTy  | /pe1LD  |
| Make target: demo aws jot shadow thing shadow-Murat  | a        | ø de      | mo.tem    | p_control-CYW943907/     | AEVAL1F (  | downlo  |
|                                                      |          | sni       | ip.apple  | homekit.lightbulb_ser    | vice-CYW   | 943907. |
| Build Command                                        |          | sni       | ip.scan-( | CYW943907AEVAL1F         |            |         |
| ✓ Use builder settings                               |          | sni       | ip.scan-( | CYW943907AEVAL1F-d       | ebug dow   | nload   |
| Build command:  \$\ProiDirPath\\make.eve             |          | sni       | ip.scan-( | CYW943907AEVAL1F do      | ownload    |         |
| build command. strojon ratinginake.exe               |          | sni       | ip.scan-( | CYW943907AEVAL1F do      | wnload i   | run     |
| Build Settings                                       |          | sni       | ip.scan-( | CYW943907AEVAL1F-Fi      | eeRTOS-L   | wIP-SD  |
| Stop on first build error                            |          | sni       | ip.scan-( | CYW943907AEVAL1F-S       | PI downlo  | ad run  |
| Pup all project builders                             |          | sni       | ip.scan-( | CYW943907AEVAL1F-T       | hreadX-N   | etX_Du  |
|                                                      |          | sni       | ip.scan-( | CYW943907AEVAL1F-T       | hreadX-N   | etX-SPI |
|                                                      |          | sni       | ip.scan-l | MurataType1LD downlo     | ad down    | load_a  |
|                                                      |          | tes       | st.consol | le-CYW943907AEVAL1F      | downloa    | d run   |
|                                                      |          | 0.11      |           |                          |            |         |
| OK Cancel                                            |          | <         |           |                          |            |         |

- M) Double click the Make Target you just created.
- N) While you are waiting the build to complete, open your appropriate COM port with terminal tool such as TeraTerm and set baud rate as 115200bps
- E) Wait for a while to complete the build, then you will see below.

F) 1LD is now configured in soft-AP mode. Connect to the SSID WICED\_AWS, from your laptop using the

Password in the terminal.

| (i. | WICED_AWS<br>Secured     |         |   |
|-----|--------------------------|---------|---|
|     | Enter the network securi | ity key |   |
|     | •••••                    |         | 0 |
|     | Next                     | Cancel  |   |

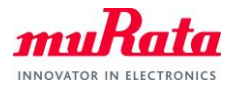

G) Open the web browser and access the URL <u>http://192.168.0.1</u>

| EMBEDDED IN TOMORROW |                          | WICED™ AWS IOT Servic               | e |
|----------------------|--------------------------|-------------------------------------|---|
|                      |                          |                                     |   |
|                      | Configuration Settings   |                                     |   |
|                      |                          | Thing Name lightbulb                |   |
|                      |                          |                                     |   |
|                      |                          |                                     |   |
|                      | - Upload Certificate and | Key :                               |   |
|                      |                          |                                     |   |
|                      |                          | Browse No file selected Cettilicate |   |
|                      |                          |                                     |   |
|                      |                          |                                     |   |
|                      |                          | Browse No file selected. Upload key |   |
|                      |                          | C                                   |   |
|                      |                          |                                     |   |
|                      |                          |                                     |   |
|                      |                          |                                     |   |

H) Type "testThing" in the Thing Name filed and click Save Settings button. Thing Name must match with the name you created on AWS IoT Core Console.

| Configuration Settings : |                       |
|--------------------------|-----------------------|
| Thing Name               | testThing             |
| [                        | Save Settings         |
| Settir                   | gs saved successfully |
|                          |                       |

 Click the first Choose File button and select 43xxx\_Wi-Fi\resources\apps\aws\iot\subscriber\client.cer, then click Upload Certificate button.

Then click the second Choose File button and select 43xxx\_Wi-

Fi\resources\apps\aws\iot\subscriber\privkey.cer, then click Upload key button.

| Upload Certificat      | te and Key :          |
|------------------------|-----------------------|
| Choose File client.cer | Upload<br>Certificate |
| Transfer com           | pleted                |
| Transfer com           | pleted                |

Note) In some environment, Chrome doesn't work fine. Please try Firefox instead if you see this error message in later step: [Shadow] Failed to Initialize Wiced AWS library

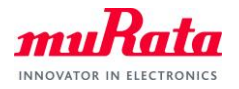

 Click Wi-Fi Setup > button, then select SSID of your access point and type the password. Click Connect button.

|                 | Configure WiFi to complete the procedure<br>Wi-Fi Setup > |   |    |  |
|-----------------|-----------------------------------------------------------|---|----|--|
| ✓ Scan Complete | e                                                         |   |    |  |
| < Device Setup  |                                                           |   |    |  |
|                 | TestRouter                                                | â | al |  |
|                 | Password Connect                                          |   |    |  |

K) 1LD will restart.

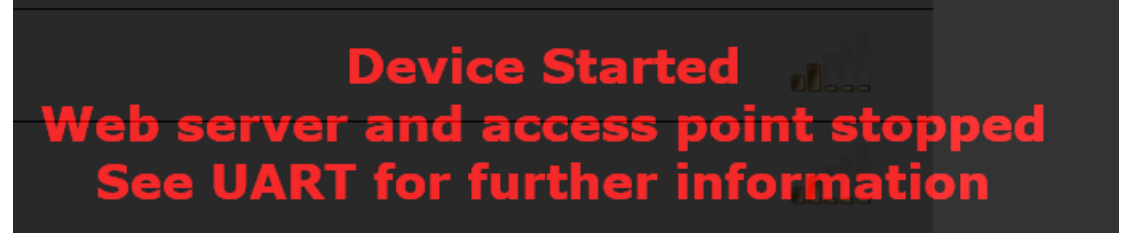

L) Once 1LD is restarted, you shall see the below

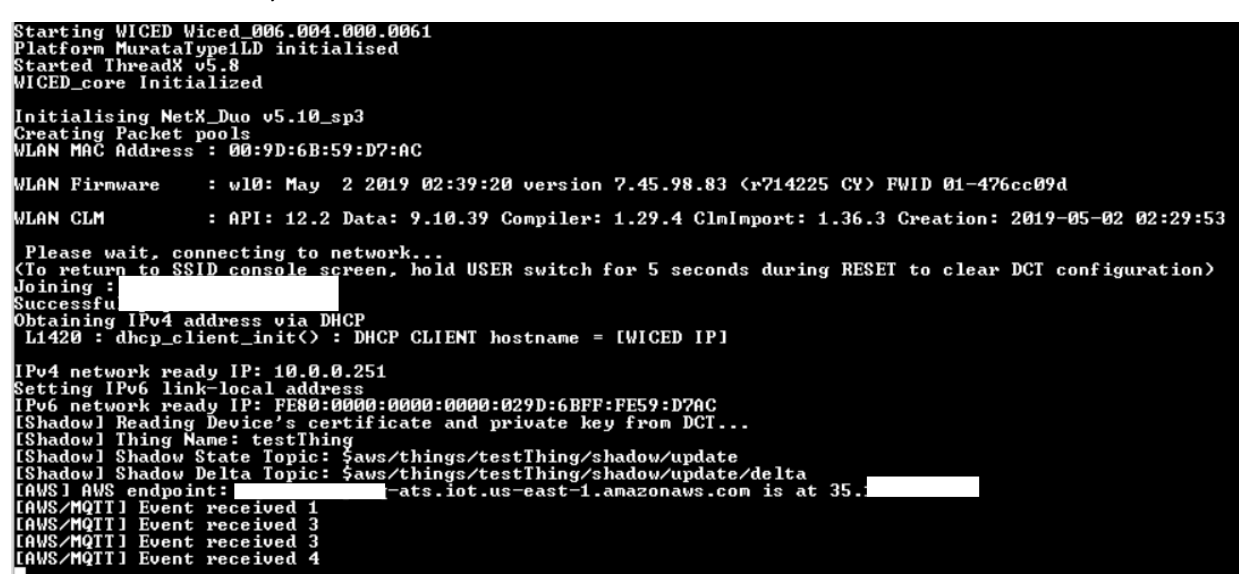

Note) In some environment, Chrome fails uploading certificate and private key in step I). If you see this error message, please try Firefox instead: [Shadow] Failed to Initialize Wiced AWS library

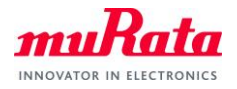

M) Visit AWS IoT Core Console and select Manage - Things from the left menu, then click testThing.

| AWS IOT                                           | Things               |   |                |   |
|---------------------------------------------------|----------------------|---|----------------|---|
| Monitor                                           | Search things        | Q | Fleet Indexing | 0 |
| Onboard<br>Manage                                 | testThing<br>NO TYPE |   |                |   |
| Things<br>Types<br>Thing groups<br>Billing Groups |                      |   |                |   |

N) You will see below if everything is going well. Click Edit to update 1LD status.

| Details          | Shadow ARN                                                             |                          |      |  |
|------------------|------------------------------------------------------------------------|--------------------------|------|--|
| Security         | A shadow APN uniquely identifies the shadow f                          | or this thing Learn more |      |  |
| Thing groups     | A shadow ARN uniquely identifies the shadow for this thing. Learn more |                          |      |  |
| Billing Groups   | arn:aws:iot:us-east-1:46298569576                                      | 8:thing/testThing        |      |  |
| Shadow           |                                                                        |                          |      |  |
| Interact         | Shadow Document                                                        | Delete                   | Edit |  |
| Activity         | Last update: May 20, 2020 11:12:30 AM -0700                            |                          |      |  |
| Jobs             | Shadow state:                                                          |                          |      |  |
| Violations       | {                                                                      |                          |      |  |
| Defender metrics | "desired": {<br>"status": "ON"                                         |                          |      |  |
|                  | },                                                                     |                          |      |  |
|                  | "reported": {<br>"status": "OFF"                                       |                          |      |  |
|                  | },                                                                     |                          |      |  |
|                  | "delta": {<br>"status": "ON"                                           |                          |      |  |
|                  | }                                                                      |                          |      |  |
|                  | 5                                                                      |                          |      |  |

O) Confirm the desired status is ON, then click Save.

## Shadow Document

Delete Cancel Save

Last update: May 20, 2020 11:12:30 AM -0700

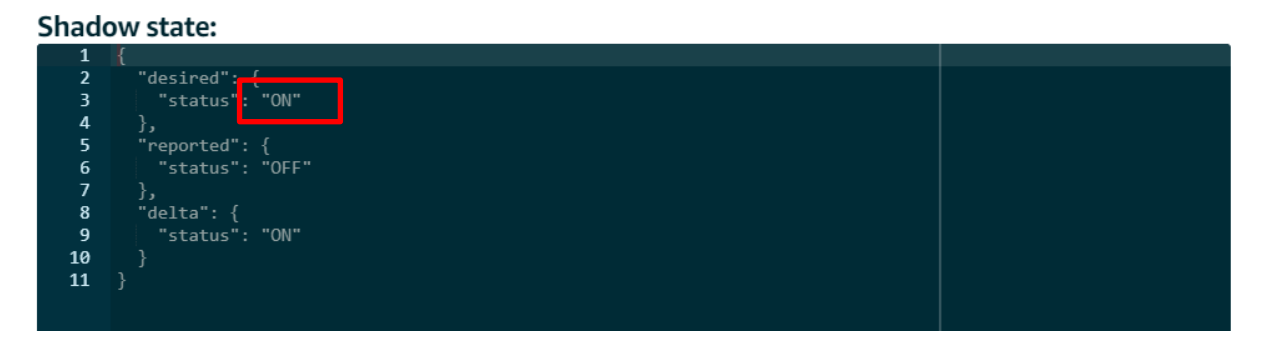

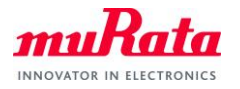

P) You will see Received Payload message on your Tera Term and LED1 on EVB turned on. You can send

OFF as desired status to turn off the LED.

[Shadow] Received Payload [ Topic: \$aws/things/testThing/shadow/update/delta ] : ==== {"version":5,"timestamp":1589998544,"state":{"status":"ON"},"metadata":{"status":{"timestamp":1589998544}}} ==== [Shadow] LED State OFF[current] ---> ON[requested] [AWS/MQIT] Event received 3

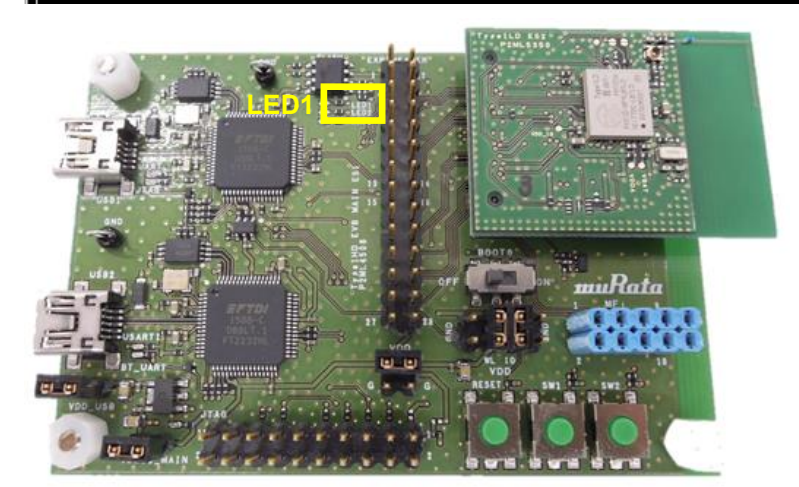

(END)